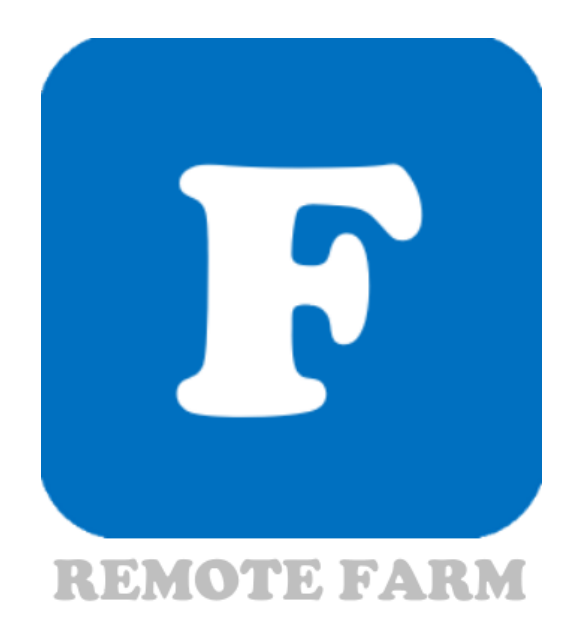

# 무인농장관리 리모트팜 사용자 매뉴얼

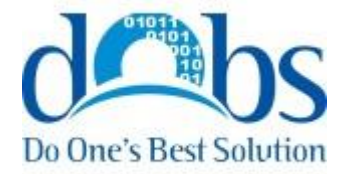

Copyright © Do One's best solution All Rights Reserved.

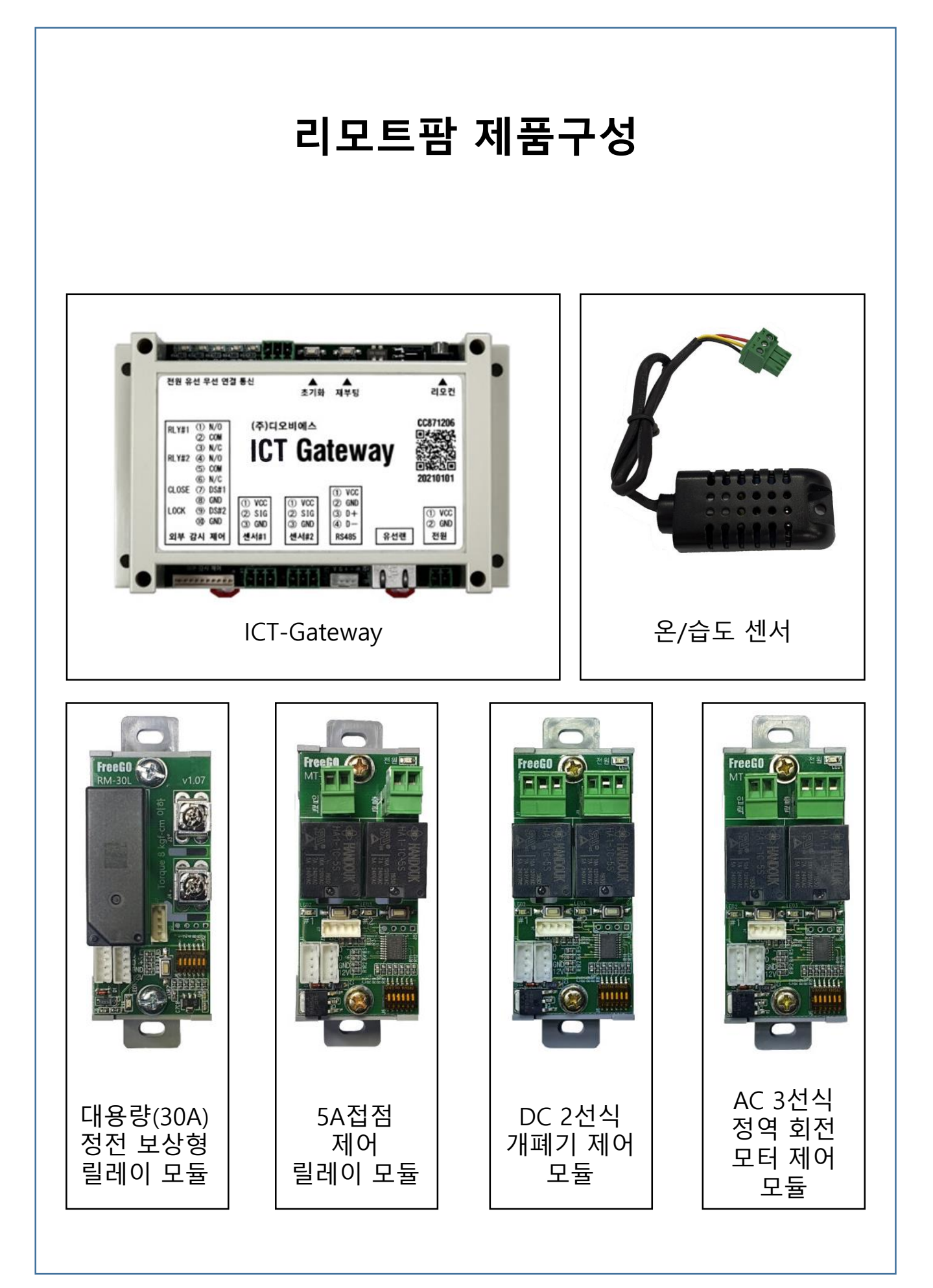

① Play 스토어 에서 '리모트팜 ' 을 검색하여 설치합니다.

\* URL : https://play.google.com/store/apps/details?id=dobs.Remote.RemoteFarm

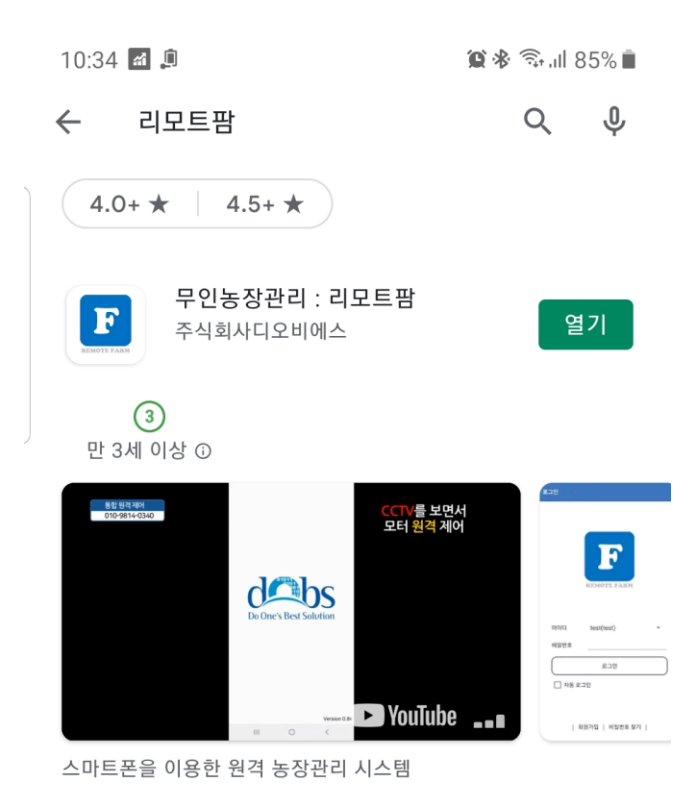

② 설치한 '리모트팜'을 실행하여 아이디/비밀번호를 입력 후 로그인 합니다.

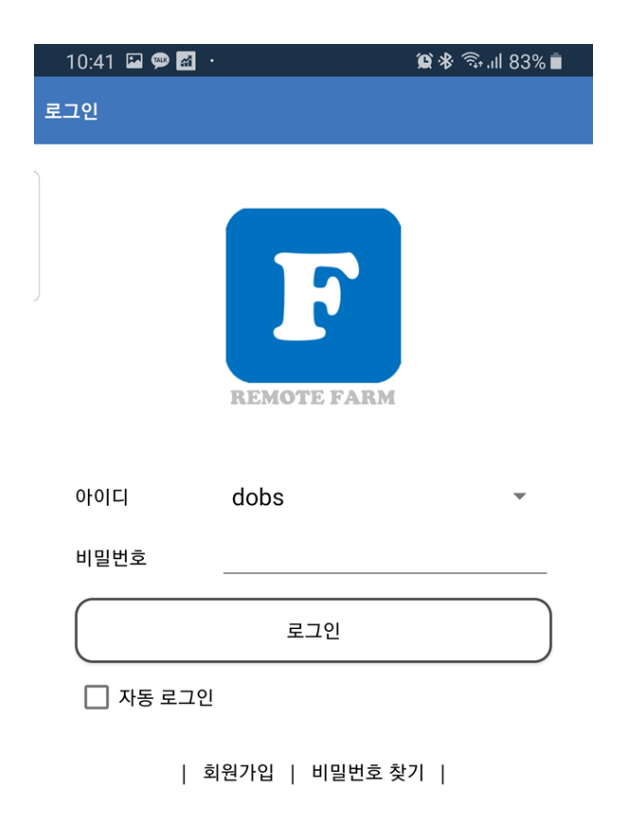

## 전체화면 구성

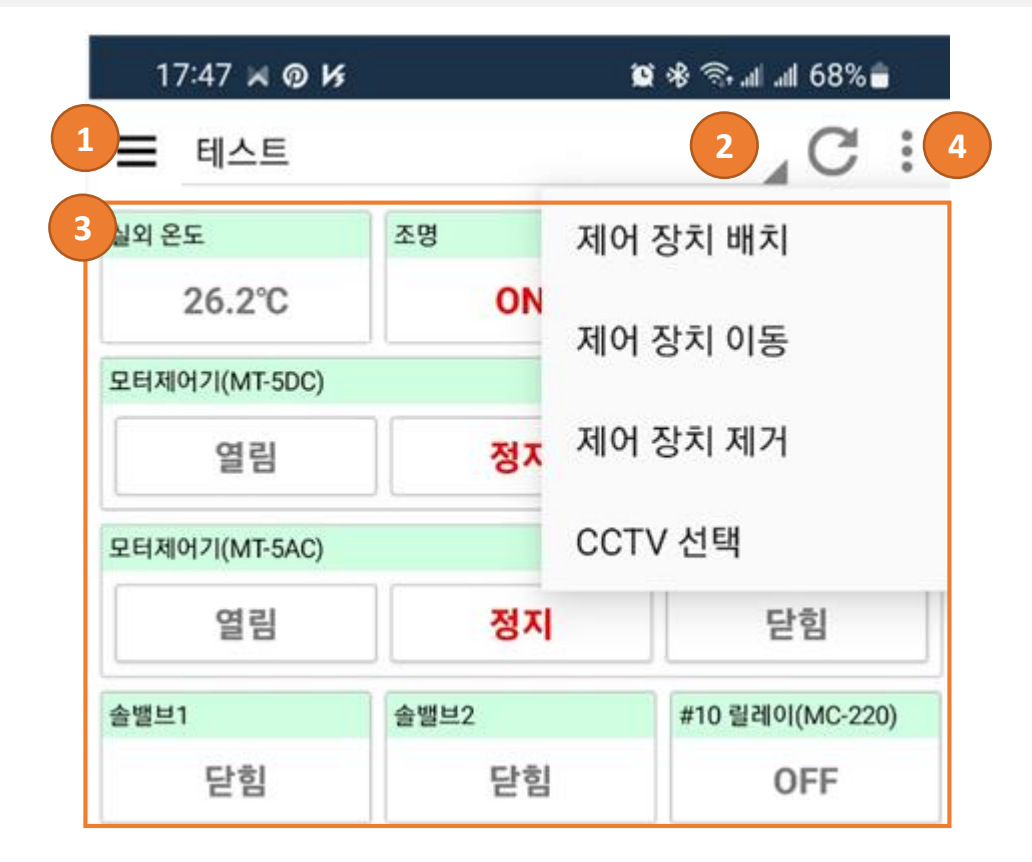

- 1. 메뉴 : 시스템의 기본설정을 하는 메뉴 리스트를 나타냅니다.
- 2. 대시보드 리스트
- 3. 대시보드 항목
  - 온도, 습도 전류, 정전 상태 등을 확인
  - 조명, 모터, 솔밸브 등 제어 장치의 상태를 확인하고 제어 할 수 있습니다.
- 4. 대시보드 항목 메뉴
  - 제어 장치 배치 (온도, 습도, 조명 등의 항목을 배치 합니다.)
  - 제어 장치 이동 (제어 장치의 위치 이동 합니다.)
  - 제어 장치 제거 (대시 보드의 장치를 제거 합니다.)
  - CCTV 선택 (대시 보드 확인용 CCTV 항목을 나타냅니다.)

## 메뉴 구성

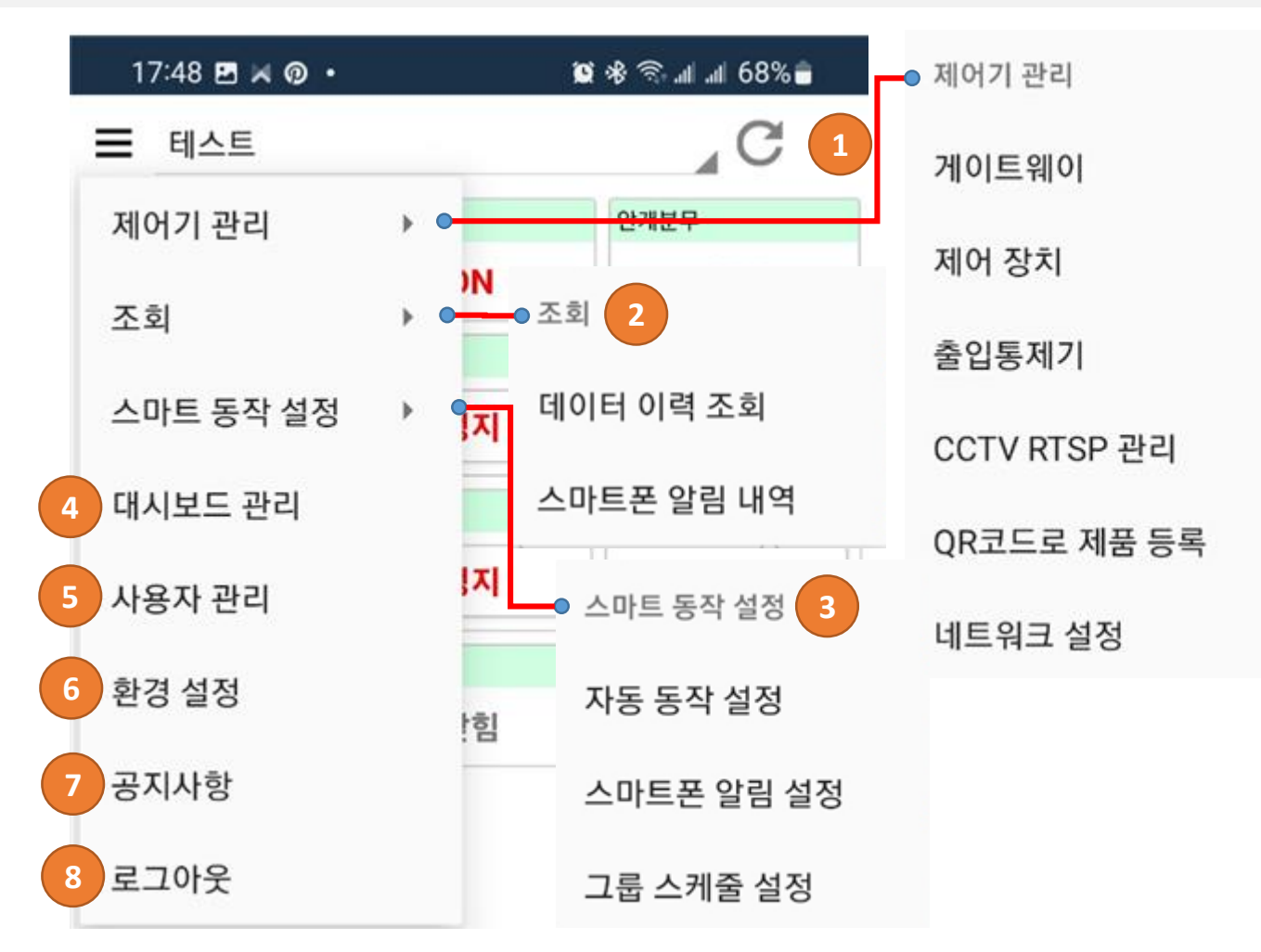

- 1. 메뉴
  - 1) 제어기 관리
  - 게이트웨이 / 제어 장치 / 출입통제기 / CCTV RTSP 관리 / QR코드로 제품 등록 네트워크 설정
  - 2) 조회
  - 데이터 이력 조회 / 스마트폰 알림 내역
  - 3) 스마트 동작 설정
  - 자동 동작 설정 / 스마트폰 알림 설정 / 그룹 스케줄 설정
  - 4) 대시보드 관리
  - 대시보드를 등록/수정/삭제/순서변경
  - 5) 사용자 관리
  - 사용자의 정보를 등록/수정/삭제 합니다.
  - 6) 환경 설정
  - CCTV 사용, 자동 모드 알림, 계정 정보 등을 변경 할 수 있습니다.
  - 7) 공지 사항
  - 8) 로그 아웃

## 제품 등록

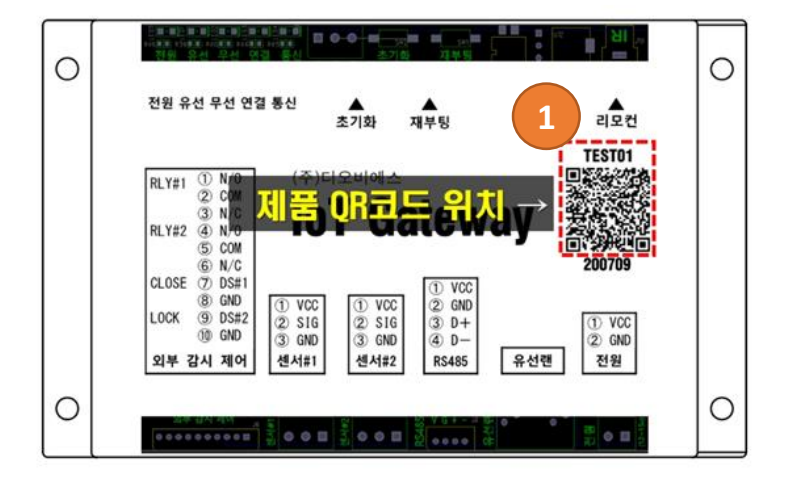

아래 카메라 영역 안에 QR코드를 위치해 주세요.

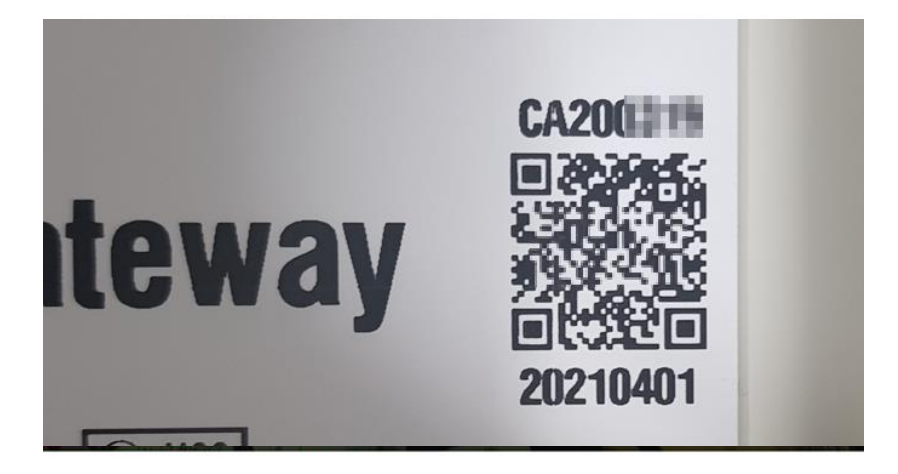

QR코드가 인식되지 않으면 아래 [버튼]을 누르세요.

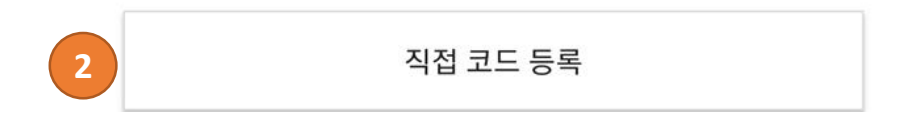

### 1. 제품 등록

1) 제품의 QR코드를 읽어서 제품을 등록 할 수 있습니다.

2) QR코드 인식이 불가한 경우에는 [직접 코드 등록]을 선택하고 QR코드 상단의 코드 를 직접 입력 합니다.

# 네트워크 설정

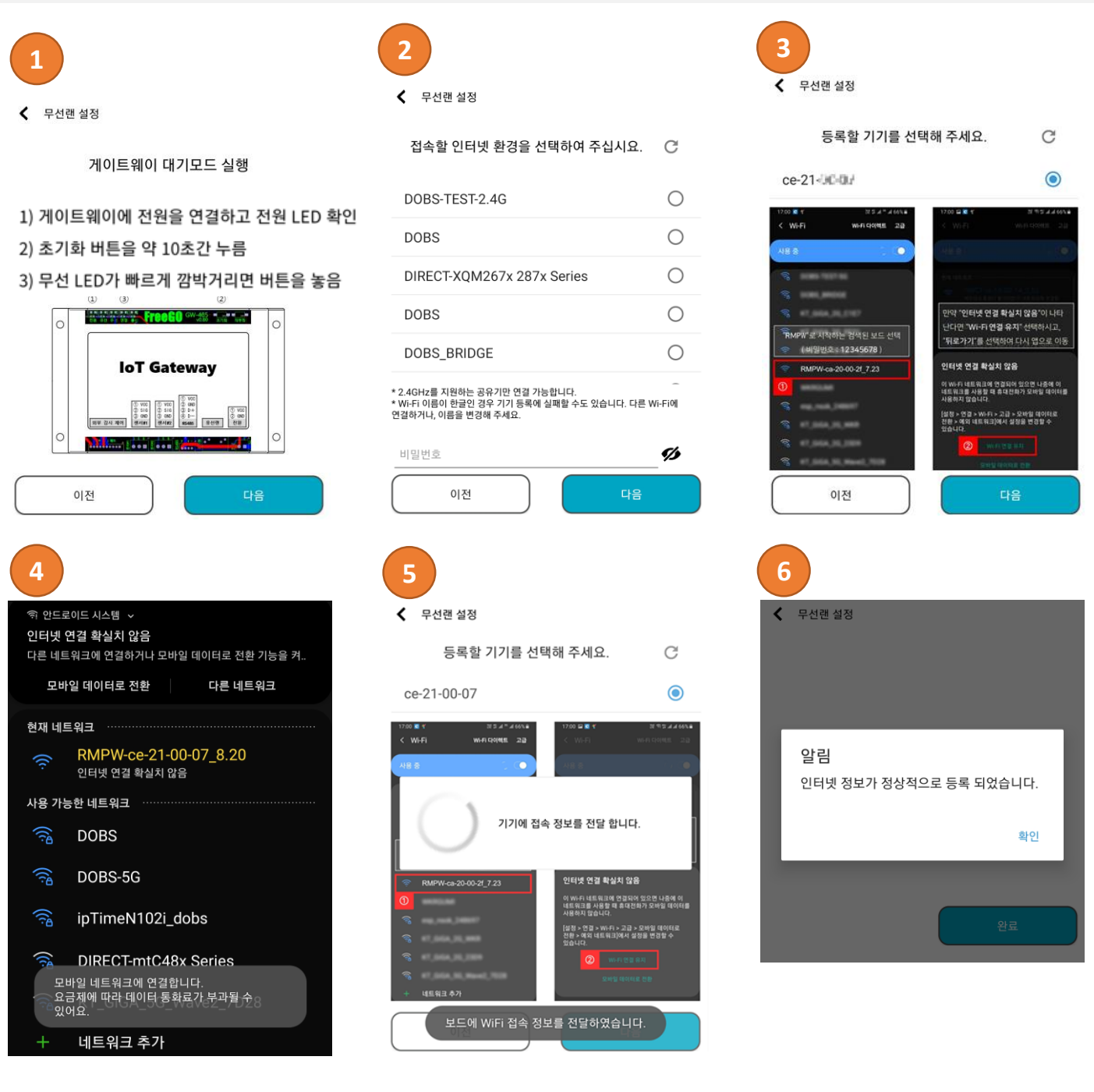

### 1. 무선랜 설정

- 1) ICT Gateway를 대기 모드 설정
- 2) 접속 할 Wi-Fi를 선택하고 암호를 입력
- 3) 등록할 기기 선택
- 4) 등록할 기기의 Wi-Fi에 접속 'RMPW ce-21-xx-xx-xx\_x\_xx'
- 5) ICT Gateway에 접속하여 Wi-Fi 접속 정보 전달
- 6) Wi-Fi 접속 정보 전달 완료

## \* 유선랜 사용시에는 필요치 않음.

# 자동 동작 / 스마트폰 알림 설정

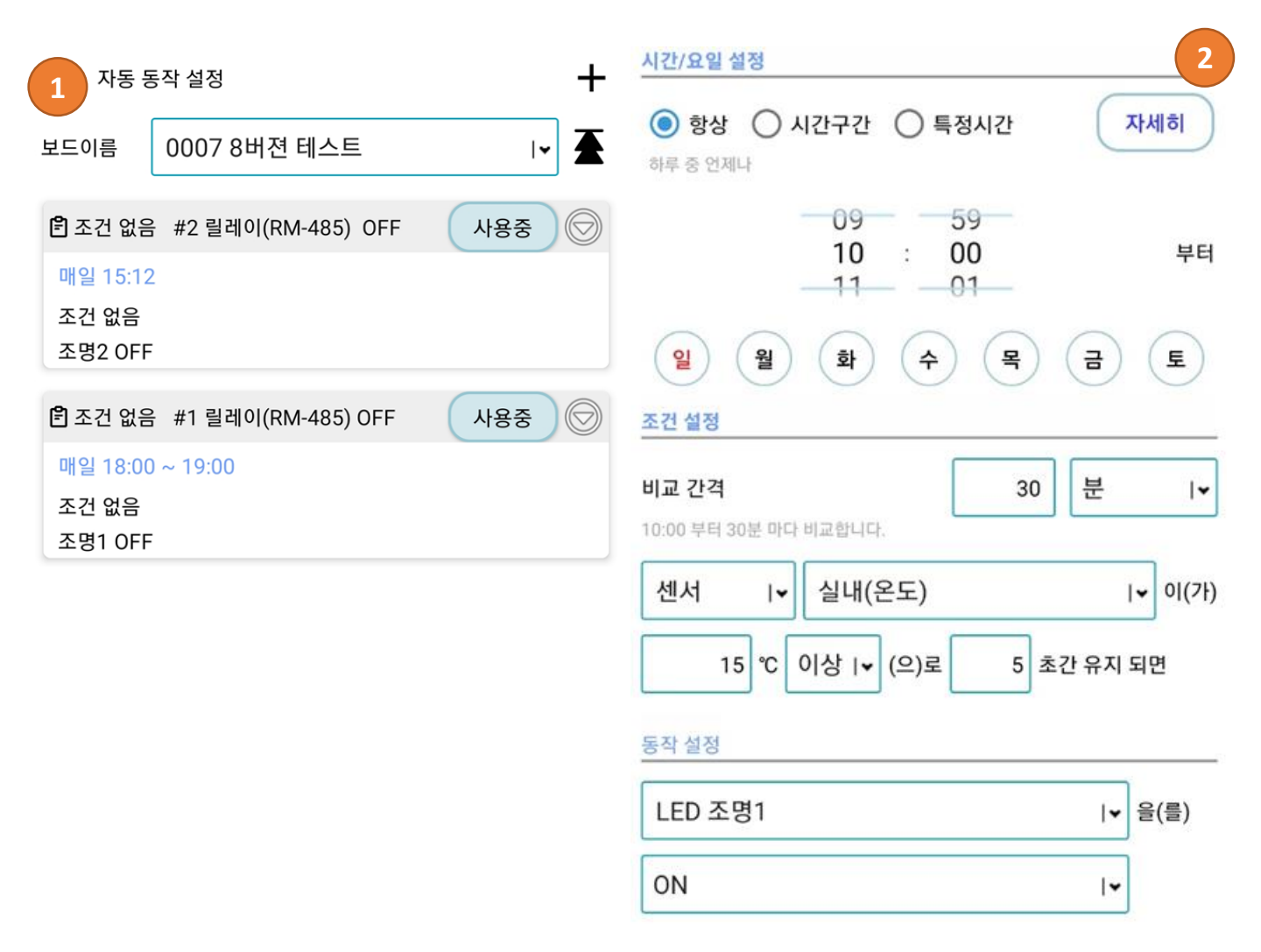

#### 알림 설정

#### 알림 받기

조건 상황에 대한 알림을 받습니다.

#### 1. 자동 동작 설정 리스트

- 자동 동작 리스트를 확인하고 사용 유무를 설정

#### 2. 자동 동작 설정 – 추가

1) 항상, 시간구간, 특정시간에 따른 일시 및 비교 주기 설정
 - 비교 주기가 없으면 상태 변경시마다 비교

- 2) 센서 또는 동작 값에 따른 유지 시간 설정
  - 유지 시간이 없으면 즉시
- 3) 기기에 따른 자동 동작 기능 설정
- 4) 조건 발생 시 알림 및 사이렌 사용 유무 설정

# 그룹 스케줄 설정

| 1       | 스케줄 설정<br>게 인터넷에 연결되어야 동작 | +<br>•     |
|---------|---------------------------|------------|
| 🖹 전체 ON |                           | $\bigcirc$ |
| 06 : 31 | 매일                        |            |

| ✔         그룹 스케줄 수정         ✓ |                  |       |      |            |  |  |
|-------------------------------|------------------|-------|------|------------|--|--|
| 설정된 시간                        | <u>난에 인터넷에 '</u> | 연결되어  | 야 동작 |            |  |  |
| 요일 설정                         |                  |       |      |            |  |  |
| <u>ଥ</u> (                    | 월 화              | 4     | 목 금  | E          |  |  |
|                               |                  | 시간 설정 |      |            |  |  |
|                               |                  | 5     |      |            |  |  |
|                               | 오전               | 6     | : 31 |            |  |  |
|                               | _오후              | 7     | 32   |            |  |  |
| 스케줄명                          | 전체 O             | N     |      |            |  |  |
| <b>확인 유무</b><br>동작시 확인 유택     | 무를 설정합니다.        |       |      |            |  |  |
| <b>관리 유무</b><br>관리자만 내용을      | : 수정할 수 있도록 i    | 합니다.  |      |            |  |  |
|                               | 기기 이름            |       | 동직   |            |  |  |
| <mark>0007</mark> 8버전<br>조명1  | ! 테스트            |       | ON   | ۲.         |  |  |
| 0007 8버젼<br>조명2               | ! 테스트            |       | ON   | ▼          |  |  |
| 0007 8버젼<br>앞문                | ! 테스트            |       | ON   | <b> </b> • |  |  |
| 0007 8버젼<br>솔밸브1              | 테스트              |       | ON   | ₩          |  |  |

 $\bigcirc$ 

### 1. 그룹 스케줄 설정 리스트

- 그룹 스케줄 설정 리스트를 확인

### 2. 그룹 스케줄 설정 추가/수정

- 요일, 시간대별

- UNIT을 그룹하여 자동 동작 설정

## CCTV RTSP 관리

| 1 CCTV RTSP 관리 | 4                        | +          | 2 | 18:05 🖻 🕜 🗭 | •                                         | 99 🕸 🖘 📶 📶 66% 💼       |
|----------------|--------------------------|------------|---|-------------|-------------------------------------------|------------------------|
| 😈 셋탑           |                          |            | ( | CCTVRISP    | 성모 수성                                     | ~                      |
| 사용자 정의         | CODA DA MORSE            |            |   | CCTV 이름     | 하우스 내부(NTI-300                            | FW)                    |
|                |                          |            |   | CCTV 유형     | NETCURY NTI-3                             | 00FW I▼                |
| 😈 셋탑           |                          | $\bigcirc$ |   | 주소          | fargonaliptimulorigh                      | 554                    |
| 사용자 정의         | 1121830.282482*          |            |   | PTZ 주소      | IP Address:port                           |                        |
| 🖸 테스트          |                          | $\bigcirc$ |   | 계정          | admin                                     | dcb09099               |
| HIKVISION      | jeorgalati MS Apline org |            |   | 채널          | Channel                                   |                        |
| 😈 테스트2         |                          | $\bigcirc$ |   | (           | URI                                       | _ 생성                   |
| HIKVISION      | jeorgateM1S Apline org   |            |   | 메인 스트림      | rtsp://<br>admir.cdob/050958/8            | fargana.iptime.org.61  |
| 😈 fgg          |                          | $\bigcirc$ |   |             | 556/11                                    |                        |
| 사용자 정의         | 2228.20 Mt8562           |            |   | 서브 스트림      | ntaps)*<br>.sdmvr.xisb0009981g<br>.554/11 | forgano. (otime org 61 |
|                |                          |            |   | (           | 여곀                                        | 테스트                    |

메인 스트림

서브 스트림

## 1. CCTV RTSP 동작 관리

- CCTV 관리 리스트 확인

### 2. CCTV RTSP 추가

- CCTV 접속 주소 및 계정 설정
- PTZ 주소 추가
- CCTV URL 생성

## 대시보드 관리

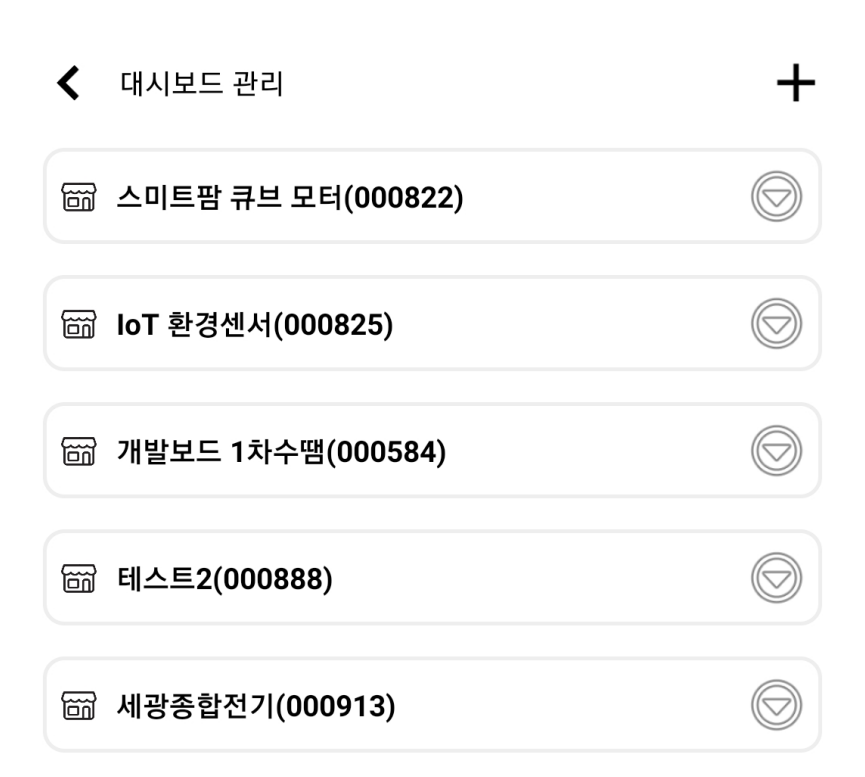

### 1. 대시보드 관리

- 대시보드 리스트 확인 및 순서 변경

## 사용자 관리

|   | 1 사용자 관리 |               |            | 2 사용자 등록 |             |    |
|---|----------|---------------|------------|----------|-------------|----|
|   | 관리자      |               | $\bigcirc$ | 이름(별명)   | 테스트         |    |
|   | 김대호      | 010-44-2      |            | 전화번호     | 01012345678 |    |
|   | 운영자      |               | $\bigcirc$ |          |             |    |
| J | 테스트2     | 010-1111 1234 |            |          |             |    |
|   | 사용자      |               | $\bigcirc$ |          |             |    |
|   | 케스트      | 010-4830 7449 |            |          |             |    |
|   | 사용자      |               | $\bigcirc$ |          |             | 적용 |
| l | 테스트      | 12345678      |            |          |             |    |

### 1. 사용자 관리

- 관리자와 운영자, 사용자로 나누어 관리
- 사용자 관리 권한은 관리자 권한만 설정 가능
- 1개의 아이디에 여러 사용자 등록 위하여 연락처를 등록 한다.

#### 2. 사용자 등록

- 추가로 등록 사용자의 이름 및 전화번호를 등록 한다.

## 환경 설정

| 🔇 환경 설정                                                           |                | <b>~</b> |
|-------------------------------------------------------------------|----------------|----------|
| 일반 설정                                                             |                |          |
| <b>CCTV 화면 활성화</b><br>국내(3G 미만) 및 해외 접속 시 CCTV는 영상                | t은 보이지 않습니다.   |          |
| 알림 설정                                                             |                |          |
| <b>자동 모드 알림 받기</b><br>자동 모드에서 발생한 알림을 받습니다.                       |                |          |
| <b>알림 사이렌 발생 유무</b><br>비활성화하면 진동으로만 알려주고, 활성화히<br>사이렌 소리도 발생시킵니다. | ·면 진동과 함께      |          |
| 사용자 계정                                                            |                |          |
| 아이디                                                               | 8020782        |          |
| 닉네임                                                               | 60,43          | >        |
| 이메일                                                               | ечна ўляга сам | >        |
| 비밀번호 변경                                                           |                | >        |
| 버전 정보                                                             |                |          |
| 설치된 버젼 : F1.29                                                    |                |          |
| 개인정보처리방침 [보기]                                                     |                |          |

### 1. 환경 설정

- 1) CCTV 화면 활성화 여부
  - 사용자 통신 환경에 따라 CCTV 설정을 변경 하도록 한다.
- 2) 알림 설정
  - 알림 및 사이렌을 받을지 유무를 설정한다.
- 3) 사용자 계정 설정
  - 닉네님, 이메일, 비밀번호 변경 가능

- 주 단위로 정해진 요일에 지정된 시작시간과 끝시간 동안 조건 비교

3. 특정시간

2. 시간구간

1. 항상

- 주 단위로 정해진 요일에 지정된 시간에만 조건 비교

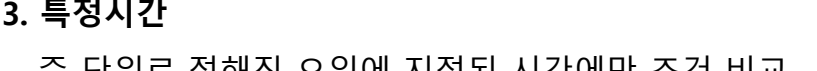

- 주 단위로 정해진 요일에 24시간동안 조건 비교

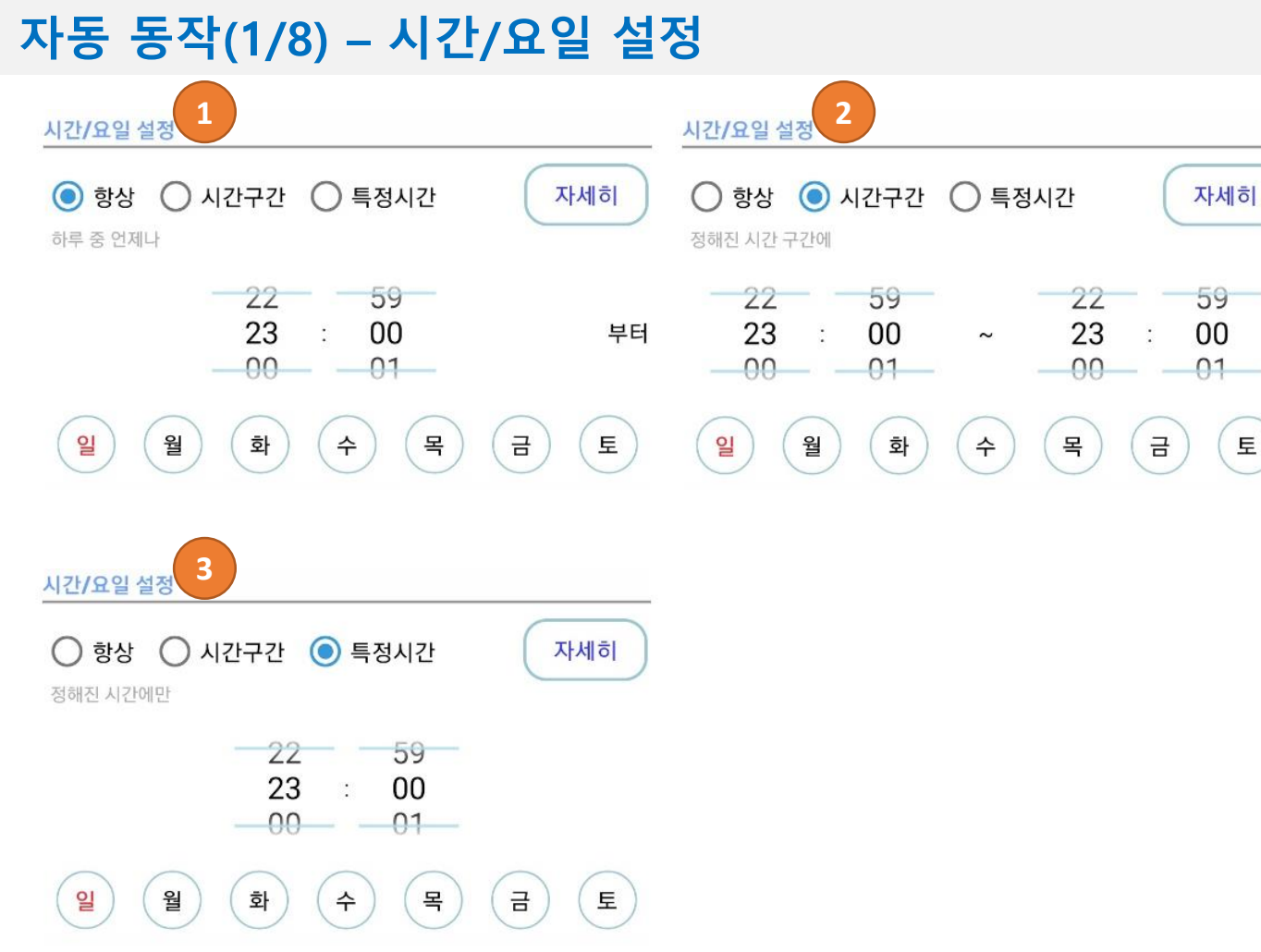

## 자동 동작(2/8) – 조건 설정

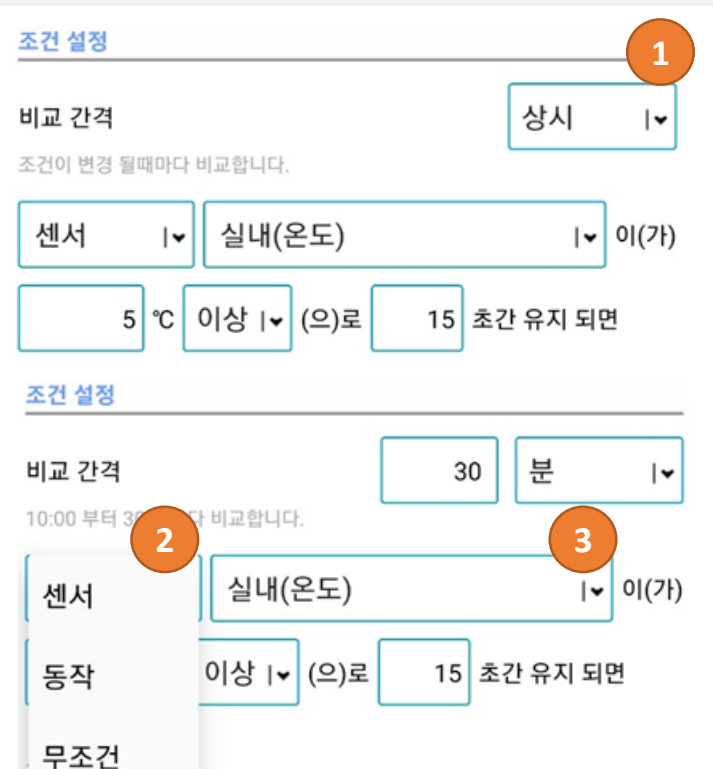

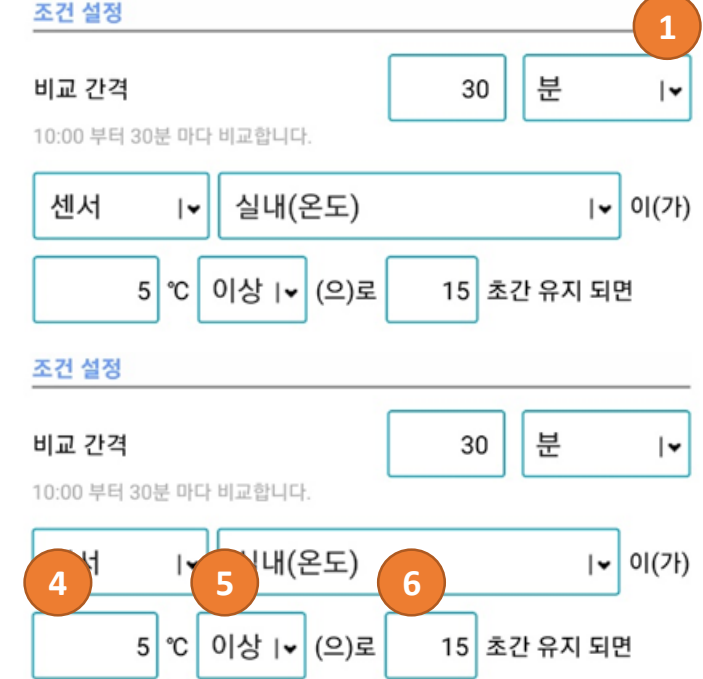

- 1. 제어장치 분류
  - 센서 : 온습도, CO2 등 수치 데이터
  - 동작 : 릴레이, 모터 등 동작 데이터
  - 무조건 : 동작 조건 없음
- 2. 제어장치 선택
  - 조건을 비교할 제어장치를 선택
- 3. 제어장치의 비교 값
  - 센서 종류는 수치 값으로 표시
  - 동작은 현재 상태로 선택
- 4. 비교 기준
  - 센서의 수치 값일 경우에만 선택 (이상, 이하, 상태)
- 5. 조건 유지시간
  - 비교 기준에 충족하는 유지 시간 (초 단위로 설정)
  - 비교 기준 유지 시간 중 조건에 만족 되지 않으면 시간 초기화
- 6. 다음 조건 비교 간격
- [항상]은 조건이 만족된 이후에는 조건의 반대 상황이 된 이후에만 재 동작
   예) 4.5℃ 이상으로 설정된 경우 4.5℃ 미만으로 내려가지 않으면 동작 없음.
- [분]으로 설정된 경우에는 설정된 주기 마다 조건 비교하여 동작
  - 예) 30분으로 설정된 경우 12:00부터 비교된 경우 30분 주기마다 비교하여 동작 30분이내 1~29분 사이에는 비교하지 않음.

## 자동 동작(3/8) - 동작 설정, 알림 설정 동작 설정

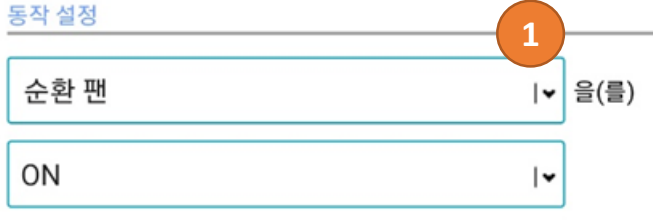

#### 순환 팬 을(를) 2 ON->OFF (분) 5 분 -۱

| 알림 설정                               |            | 알림 설경                |
|-------------------------------------|------------|----------------------|
| <b>알림 받기</b><br>조건 상황에 대한 알림을 받습니다. |            | <b>알림 받</b><br>조건 상황 |
| 알림 대상 관리                            | 비자 운영자 사용자 | 알림 대                 |
| <b>사이렌</b><br>알림 발생시 사이렌을 발생 시킵니다.  |            | <b>사이렌</b><br>알림 발생  |
| 관리                                  |            | 관리                   |

| 알림 설정                               |         |     |
|-------------------------------------|---------|-----|
| <b>알림 받기</b><br>조건 상황에 대한 알림을 받습니다. |         | 3   |
| 알림 대상                               | 관리자 운영기 | 사용자 |
| <b>사이렌</b><br>알림 발생시 사이렌을 발생 시킵니다.  |         | 4   |
| <b>관리</b><br>관리자만 내용을 수정할 수 있도록 합   | 니다.     | 5   |

### 1. 제어 장치 선택

3. 알림 받기

4. 사이렌

5. 관리

관리자만 내용을 수정할 수 있도록 합니다.

### 2. 제어 장치 동작 선택

- 조건이 발생 되면 알림을 받을지 유무 설정

- 조건이 발생 되면 사이렌 효과를 받을지 유무 설정

- 설정된 조건에 대하여 관리자만 수정이 가능하도록 설정

- 제어 장치가 동작 해야할 기능 선택(전원:ON/OFF, 모터:열림, 닫힘, 정지)

- 제어 장치에 따라 ON/OFF 지정한 시간 이후 OFF/ON 동작 처리

- 조건을 비교할 제어장치를 선택

## 자동 동작(4/8) – 온도 설정 값에 따른 제어장치 동작 설정

일주일 하루 중 언제나 10:00부터 30분마다 센서 온도가 5℃ 이상으로 15초가 유지되면 안개분무를 5분동안 ON 하도록 설정

| 시간/요일 설정                       |            |                   |
|--------------------------------|------------|-------------------|
| ● 항상 ○ 시간구간 ○ 특정시간<br>하루 중 언제나 |            | 자세히               |
| 09 59<br>10 00<br>11 01        |            | 부터                |
| 일 월 화 수 목<br>조건 설정             | 3          | ٤                 |
| 비교 간격 30분 마다 비교합니다.            | ) 분        | •                 |
| 센서 ।♥ 실내(온도)                   |            | ▼ 0 (7ŀ)          |
| 5 ℃ 이상 I▼ (으)로 15              | 초간 유지      | 되면                |
| 동작 설정                          |            |                   |
| 안개분무                           | <b> </b> • | <mark>을(를)</mark> |
| ON->OFF (분) Ⅰ▼                 | 5          | 분                 |

1. 시간/요일 설정

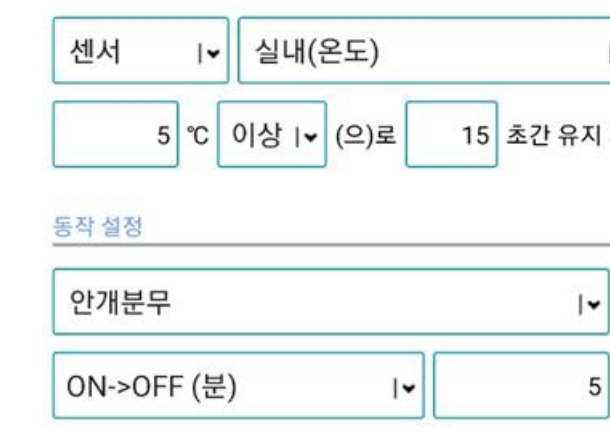

※ 유지 시간은 [다음 조건 비교 간격] 보다 짧은 시간이어야 정상 동작

ⓐ 1분마다 비교하면 최대 유지 간격은 59초까지만 가능함. 60초는 처리 불가

ⓑ 180초간 유지 되도록 설정하려면 비교 간격은 최소 4분 이상으로 처리

- - 2. 조건 설정

3. 동작 설정

- [항상] [10:00] 부터 선택

1) 제어장치 분류 [센서] 선택

2) 제어장치는 "온도(온도)" 선택

4) 30분 마다 비교 하도록 설정

1) 제어장치 "안개분무" 선택

3) [5] ℃ 이상으로 [15] 초간 유지 되면

2) 제어장치 [ON->OFF] [5]분 동작 선택

## 자동 동작 (5/8) - 제어장치 동작에 따른 제어장치 동작 설정

일주일 하루 중 10:00 ~ 23:00 사이에 안개분무가 OFF 상태로 5초가 유지 되면 순환팬 ON

| 시간/요일 설정                   |                              |                           |
|----------------------------|------------------------------|---------------------------|
| ○ 항상 ○ 정해진 시간 구간에          | 시간구간 🔵 특정시                   | 간 자세히                     |
| 09<br>10 :<br>11           | 59<br>00 ~<br>01             | 22 59<br>23 : 00<br>00 01 |
| <u>ଥ</u> ୁ ଥି              | े <b>भे</b> (                | 8 3 E                     |
| 조건 설정                      |                              |                           |
| <b>비교 간격</b><br>조건이 변경 될때마 | 다 비교합니다.                     | 상시 🗸                      |
| 동작                         | • 안개분무                       | <b>↓</b> 0 (7ł)           |
| OFF I                      | <ul> <li>상태로 5 초긴</li> </ul> | <u></u> 유지 되면             |
| 동작 설정                      |                              |                           |
| 순환 팬                       |                              | <b>।</b> ▼ 을(를)           |
| ON                         |                              | ا∙                        |

1. 시간/요일 설정

2. 조건 설정

3. 동작 설정

- [시간구간] 10:00 ~ 23:00 선택

1) 제어장치 분류 [동작] 선택

1) 제어장치 "순환 팬" 선택

2) 제어장치 [ON] 동작 선택

2) 제어장치는 "안개분무" 선택

3) [OFF] 상태로 [5] 초간 유지 되면

## 자동 동작 (6/8) – 조건없이 제어시간 동작 설정

## 일주일중 토, 일요일 23:00에 순환 팬 5분동안 ON 동작 후 OFF 하도록 설정

| 시간/요일 설          | 정        |                |        |                |     |                   |
|------------------|----------|----------------|--------|----------------|-----|-------------------|
| ○ 항상<br>정해진 시간에! | 아시       | 간구간            | (○) 특정 | 시간             | C   | 자세히               |
|                  |          | 22<br>23<br>00 | :      | 59<br>00<br>01 |     |                   |
| 일<br>조건 석적       | 월        | 화              | 수      | 목              | 금   | E                 |
| 무조건              | •        | 조건 없           | 음      |                |     | I <b>▼</b> 0I(7ŀ) |
| 동작 설정            |          |                |        |                |     |                   |
| 순환 팬             |          |                |        |                | • ا | 울(를)              |
| ON->OFF          | -<br>(분) |                | ∙      |                | 5   | 분                 |

- 1. 시간/요일 설정
  - [특정시간] [23:00] 선택
- 2. 조건 설정
  - 1) 제어장치 분류 [무조건] 선택
- 3. 동작 설정
  - 1) 제어장치 "순환 팬" 선택
  - 2) 제어장치 [ON->OFF] [5]분 동작 선택

- "축사 지붕 닫힘 기준" [1] 이상 [2] 초가 유지 되면 "지붕#02 A동2열" [닫힘]

## 4. 동작 설정 (2)

- "축사 지붕 닫힘 기준" [1] 이상 [0] 초가 유지 되면 "지붕#01 A동1열" [닫힘]

- "우적센서"가 1초간 감지 되면 "축사 지붕 닫힘 기준" [1/15Bit]

3. 동작 설정 (1)

2. 조건 설정

- UNIT 타입 [가상 485] 등록 : "축사 지붕 닫힘 기준"

1. 제어장치 추가

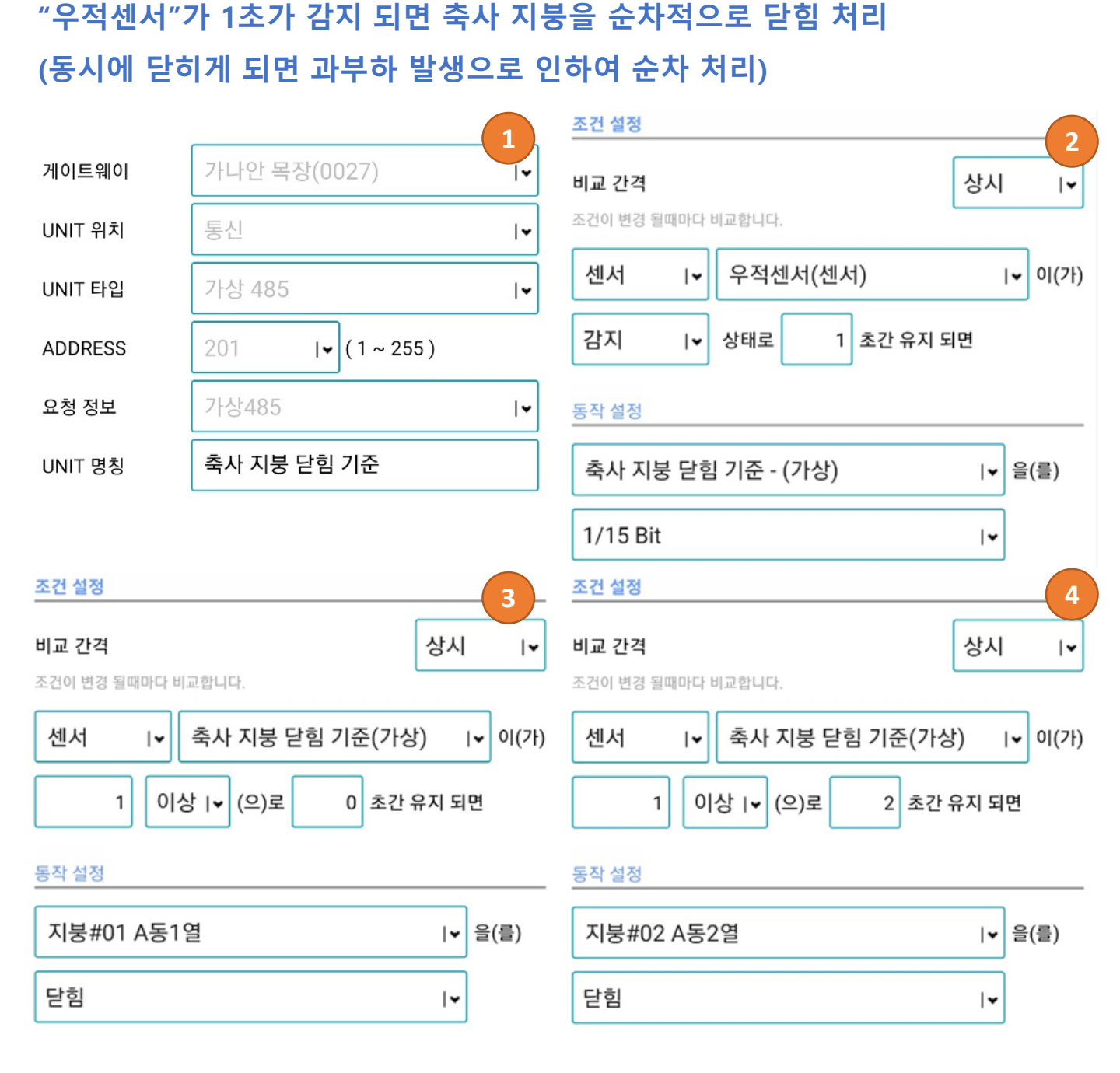

## 자동 동작 (7/8) – 순차적으로 동작 처리

## 자동 동작 (8/8) – 2가지 센서 조건에 따라 동작

"우적센서"가 1초가 감지 되면 축사 지붕을 순차적으로 닫힘 처리 (동시에 닫히게 되면 과부하 발생으로 인하여 순차 처리)

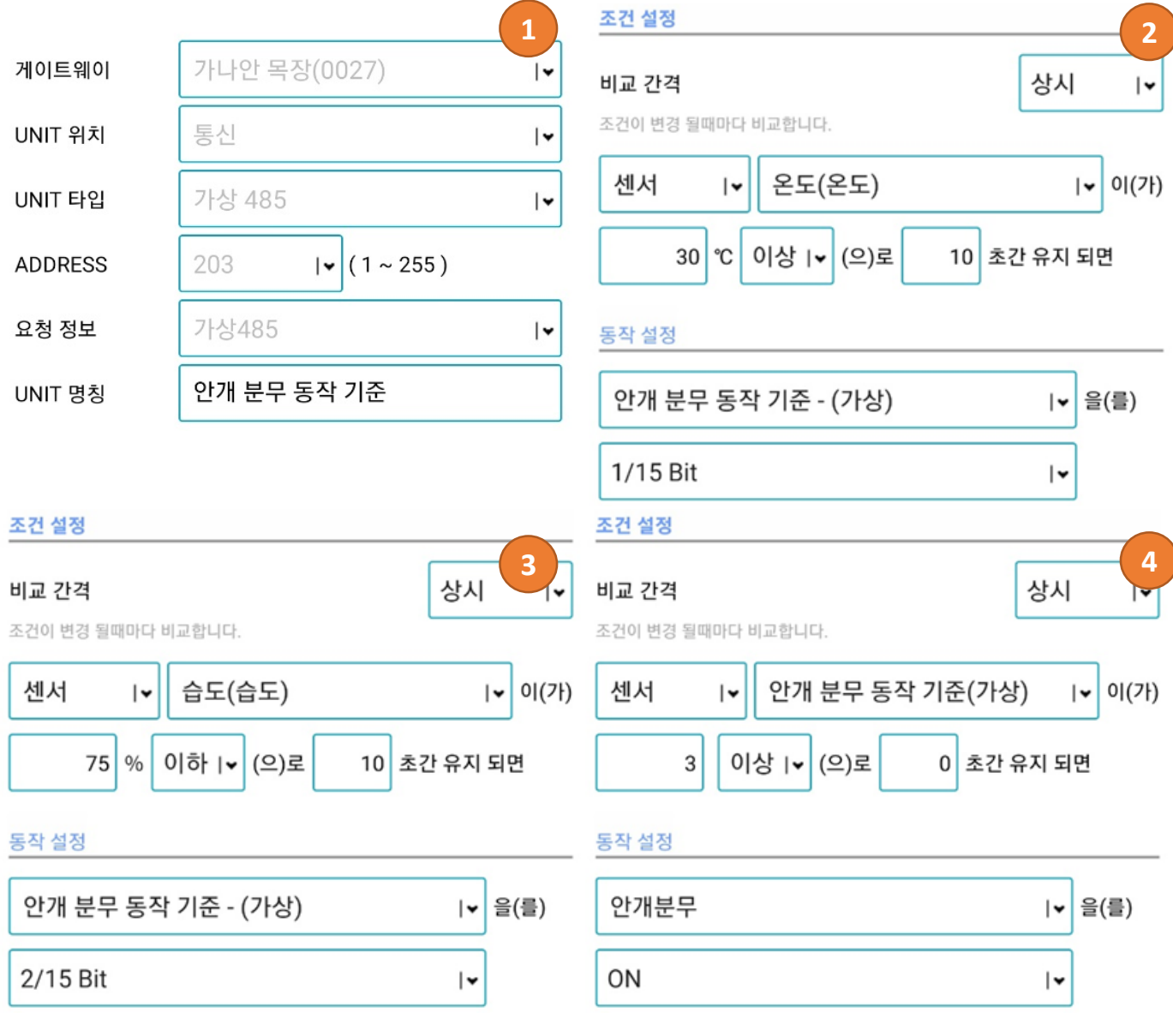

1. 제어장치 추가

- UNIT 타입 [가상 485] 등록 : **"안개 분무 동작 기준"** 

2. 조건 설정 (1)

- "온도(온도)"가 [30]℃ 이상으로 [10]초간 유지되면 "안개 분무 동작 기준" [1/15Bit]

3. 조건 설정 (2)

- "습도(습도)"가 [75]% 이하로 [10]초간 유지되면 "안개 분무 동작 기준" [2/15Bit] 4. 동작 설정 (2)

- "안개 분무 동작 기준" [3] 이상이면 유지 되면 "안개분무" [ON]

- 온습도가 조건에 해당하게 되면 **"안개 분무 동작 기준** " 은 [3]이 설정됩니다.

※ Bit의 기준 값 [1, 2, 4, 8, 16, 32, 64, 128, 256, 512, 1024, ..., 16384]

1, 2, 3, 4 Bit가 동작하면 1+2+4+8=15 의 값이 설정됩니다.